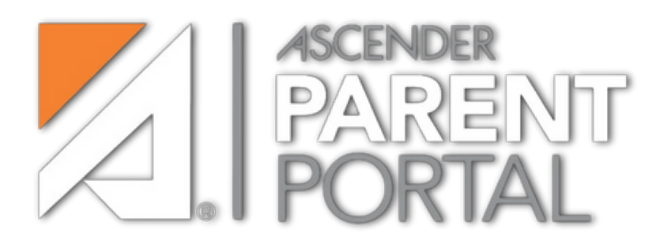

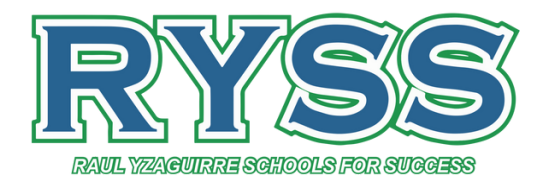

# Quick Guide 2024-2025

## What is the Ascender Parent Portal?

The Ascender Parent Portal allows you to access your child's academic information, including grades, attendance, and assignments.

## ATTENDANCE

Your student's detailed attendance, as well as a calendar view and totals

# GRADES

Your student's semester, cycle, and assignment grades

# DISCIPLINE

Your student's discipline incidents

#### **IMMUNIZATIONS**

Your student's immunization records

#### ALERTS

You can view alert messages and set up customized alerts

#### LINKS

Links to other helpful websites provided by the district

# PUBLIC DOCUMENTS

Access calendars, handbooks, forms, and other important information

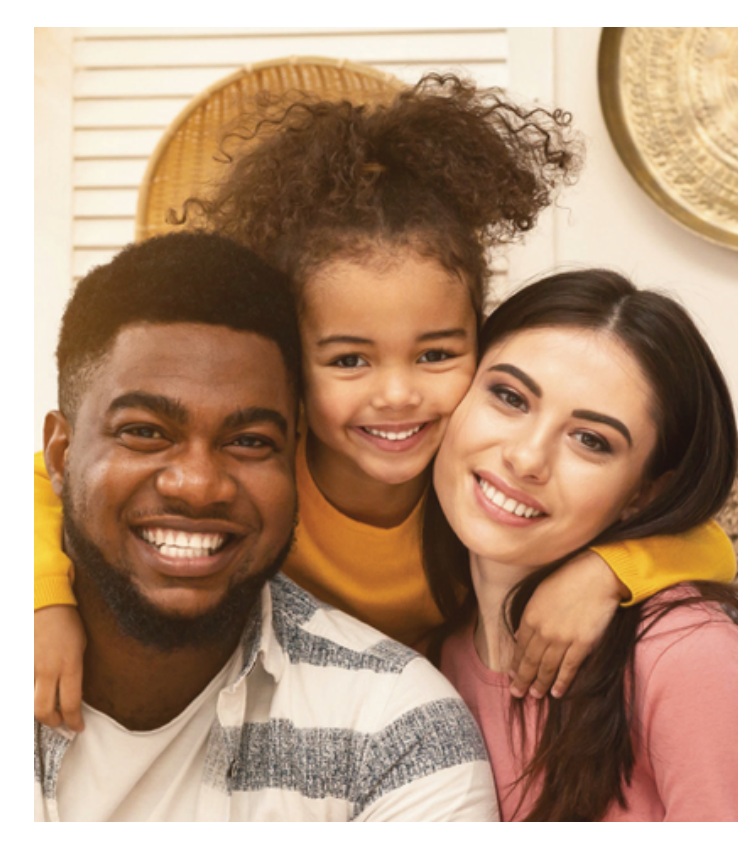

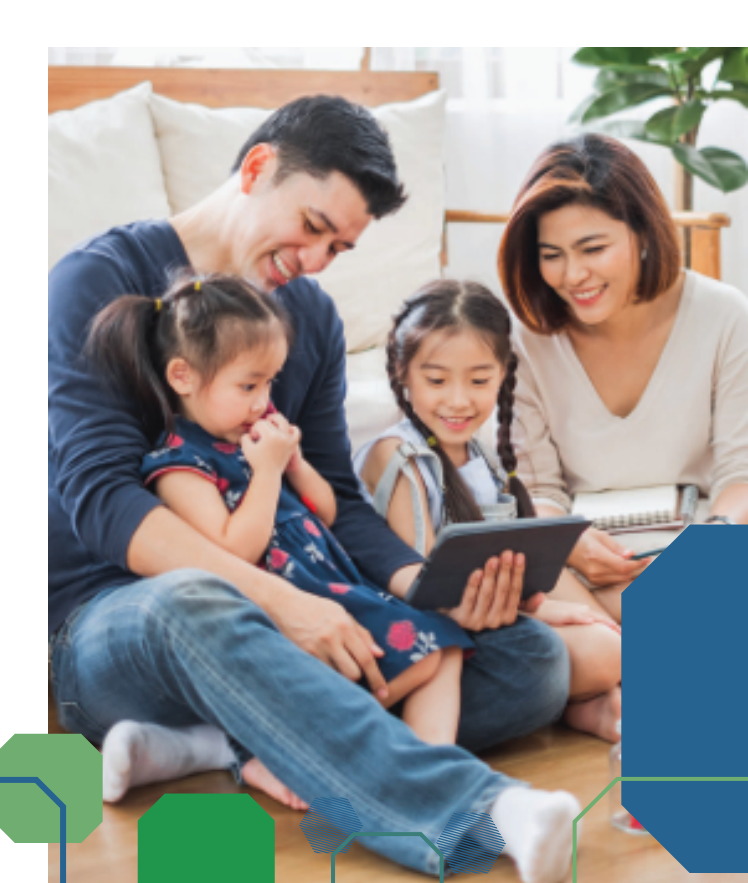

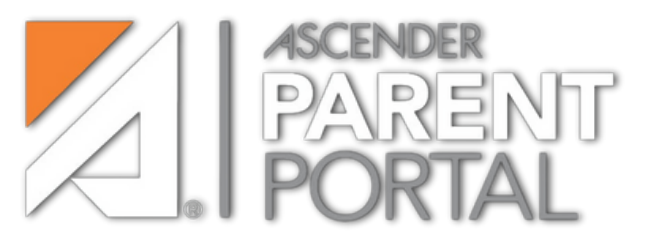

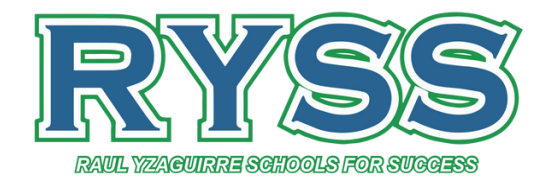

# How to Set Up Your Parent Account:

- I.Obtain a ParentPortal ID from the student's campus
- 2. Visit the website by following the link or scanning the QR code: <u>https://portals04.ascendertx.com/ParentPortal/login?distid=101806</u>
- 3. Create a New Account
- From Login page, click Create Account
- Create username and password
- Enter email address and mobile number
- Set up a security question
- 4. Verify email address
- Check your email inbox for a verification link from
  Ascender
- Click the link to activate your account
- 5. Log In:
- Return to the portal and enter your email and password
- Click "Login"
- 6. Link your Child's Information
- Select "Link a Student"
- Enter your child's **student ID** and date of birth.
- Follow the prompts to verify and link your child's details.

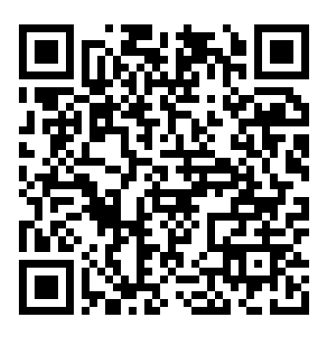